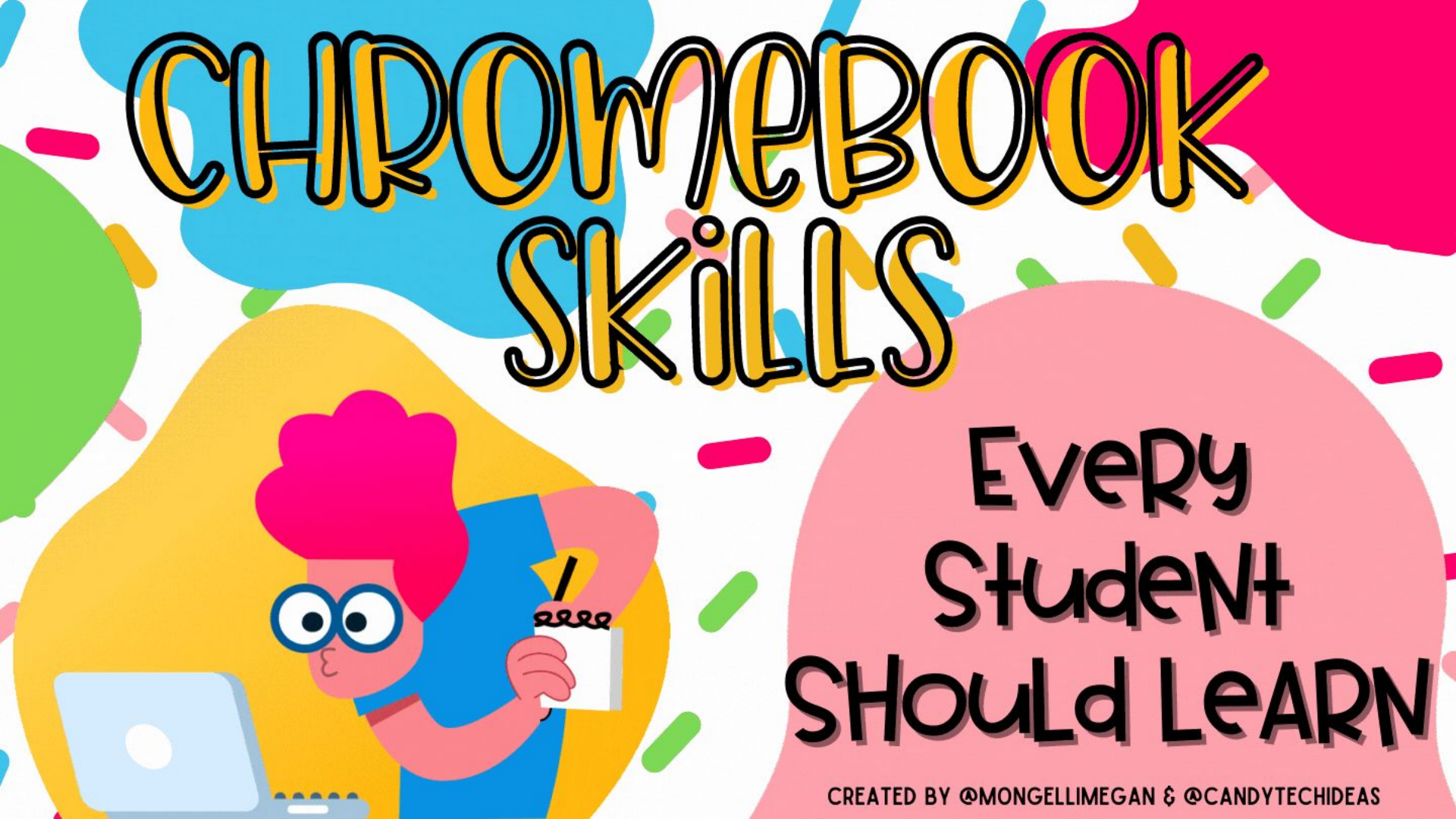

| TABLE OF CONTENTS |                                                           |                                        |                                          |                                         |  |
|-------------------|-----------------------------------------------------------|----------------------------------------|------------------------------------------|-----------------------------------------|--|
|                   |                                                           |                                        |                                          |                                         |  |
|                   | <u>Keyboard</u><br><u>Shortcuts</u>                       | <u>Take a</u><br><u>Screenshot</u>     | <u>Screen Record</u>                     | <u>Touchpad Tips</u>                    |  |
|                   | <u>Setup Virtual</u><br><u>Desktops</u>                   | <u>Take a Photo Or</u><br><u>Video</u> | <u>Scan a QR</u><br><u>Code</u>          | <u>Pin Apps To</u><br><u>Your Shelf</u> |  |
|                   | <u>Moving &amp;</u><br><u>Adjusting</u><br><u>Objects</u> | Zoom In/Out                            | <u>Group Tabs for</u><br><u>Subjects</u> | <u>Properly</u><br>Shutting Down        |  |

### **Keyboard Shortcuts**

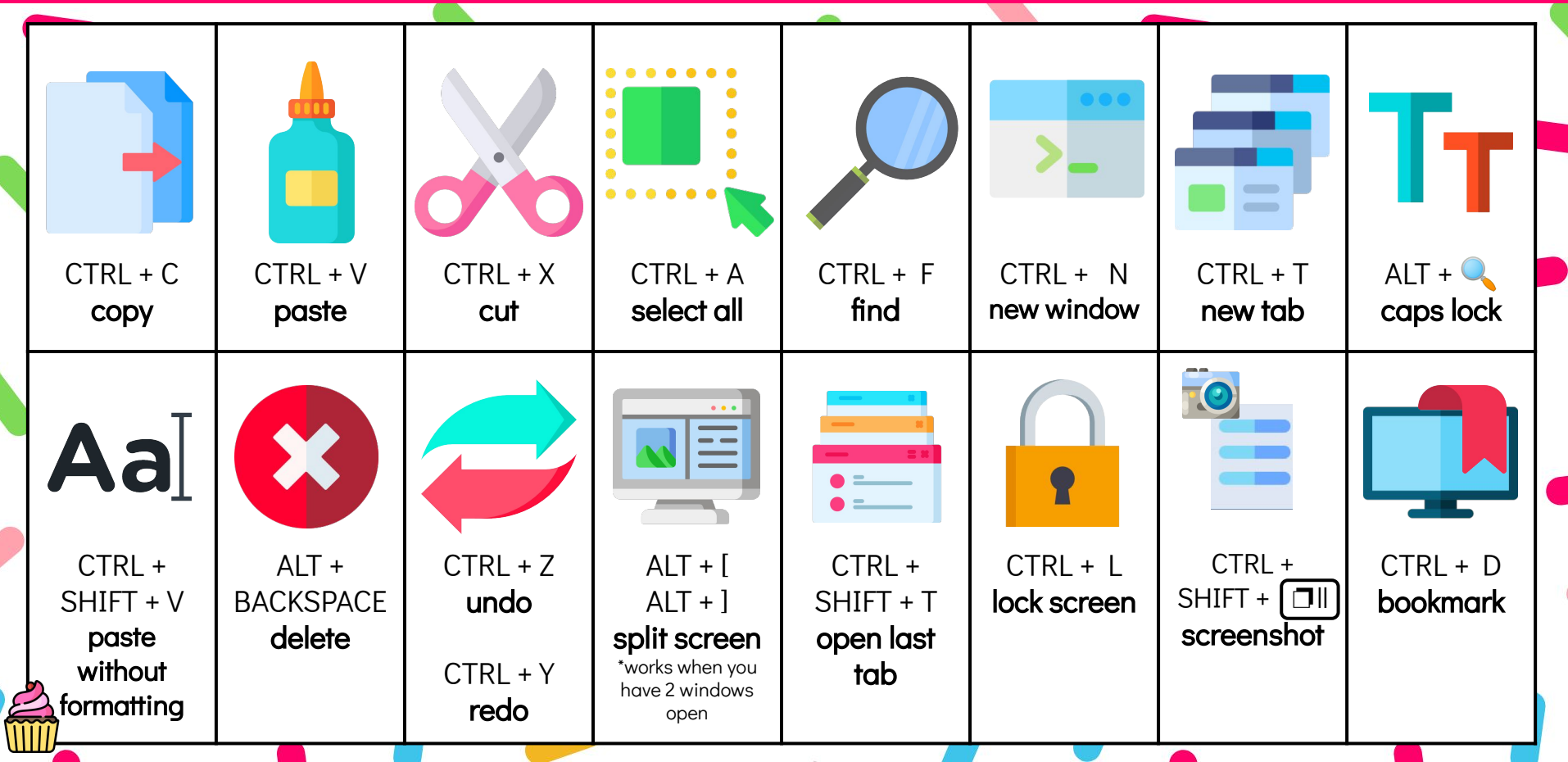

### Take a Screenshot

Press **CTRL + Shift + Show windows**. Choose if you would like to take a **full screen**, **partial screen** or **entire window** screenshot. Then, select and drag over the are you would like to capture. When the notification appears, click to see your screenshot, or find it in your Files app.

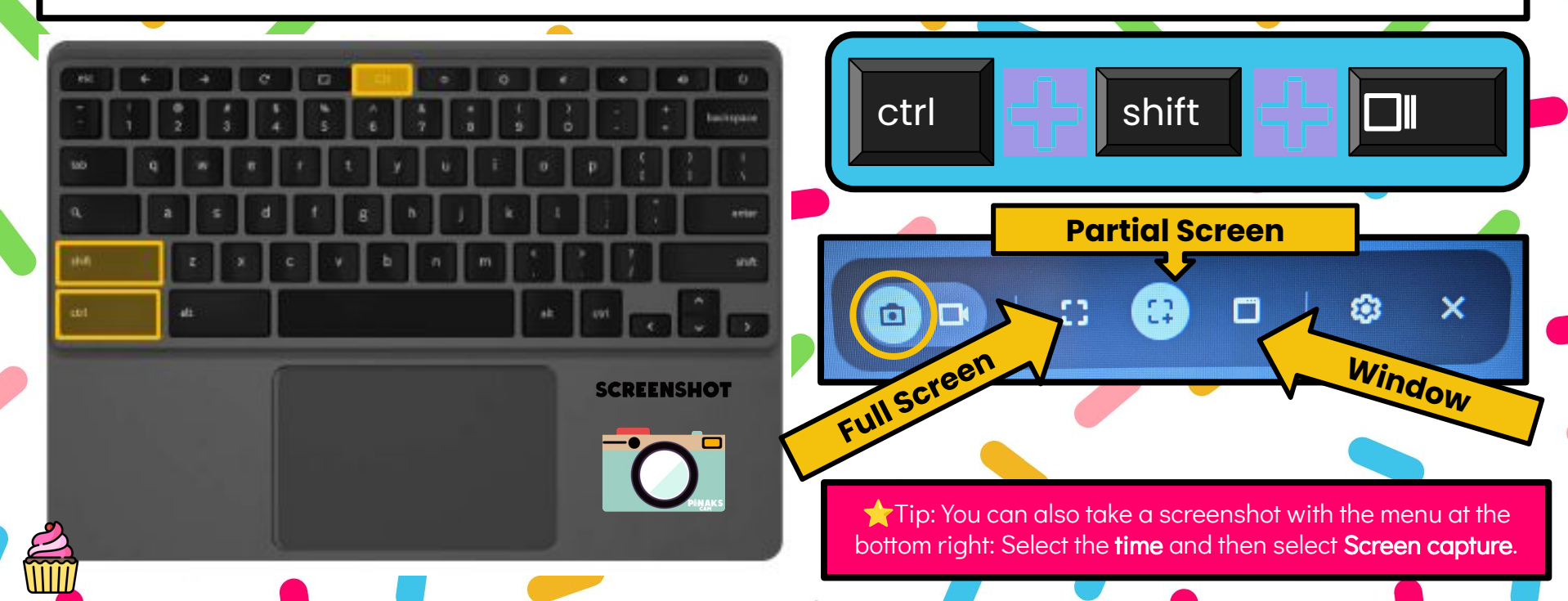

### Screen Record

To **record your screen**, follow the steps below:

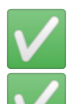

Press Shift + Ctrl + Show windows. In the menu at the bottom, select Screen record.

### Select an option:

- a. Record the **full screen**.
- b. Record a **partial screen**.
- c. Record a **window**. 🗂

To **stop recording**, at the bottom right, select Stop recording.

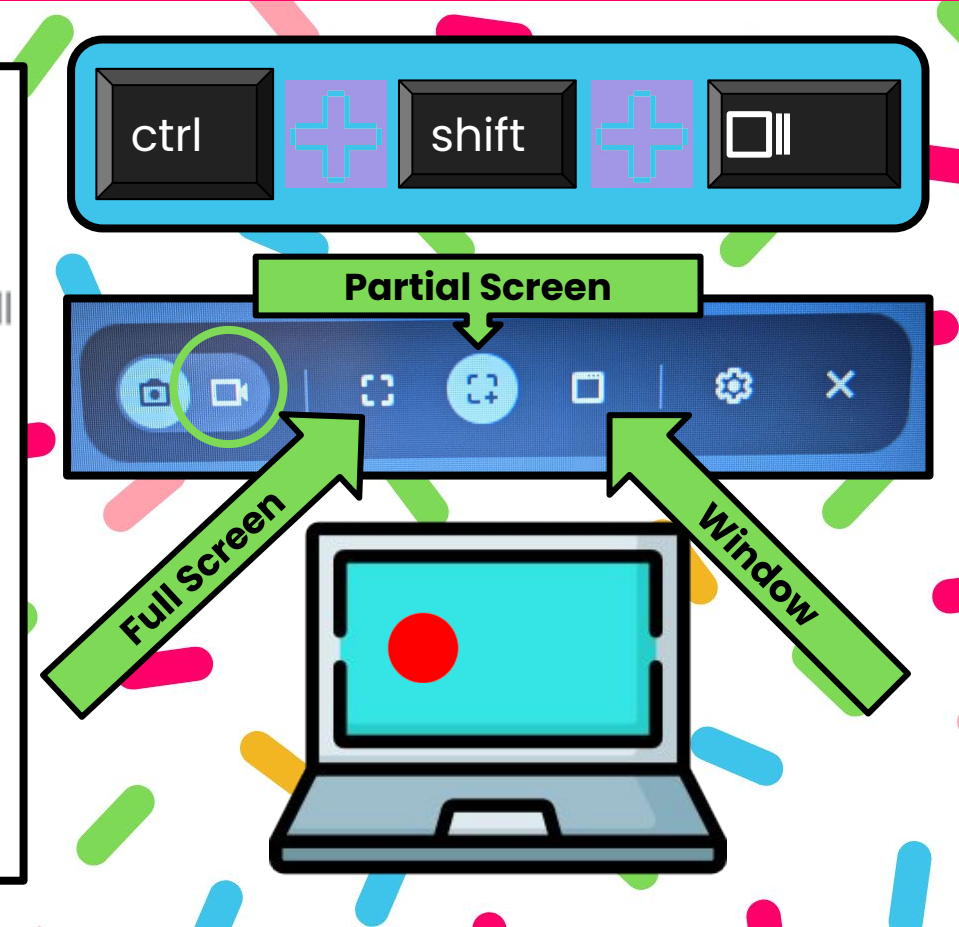

### **Touchpad Tips**

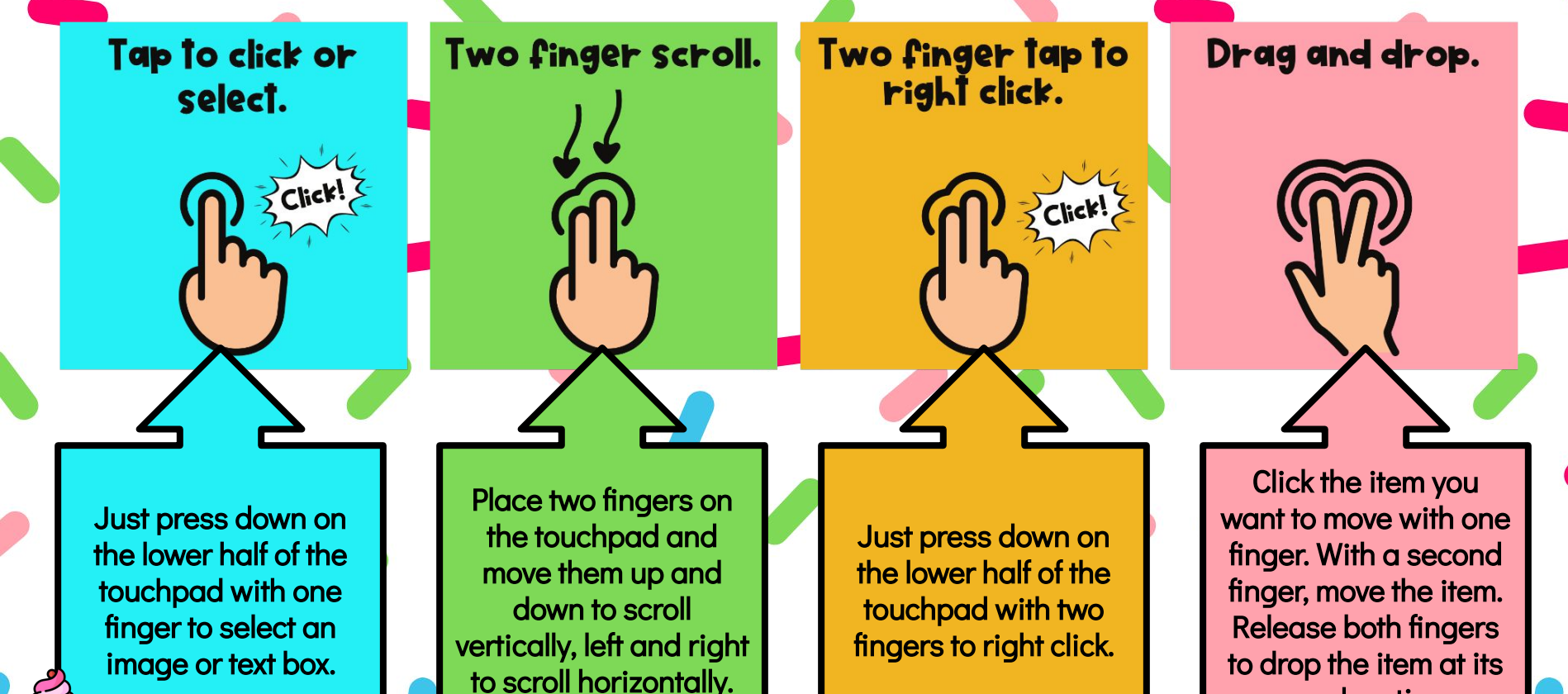

new location.

# **Set Up Virtual Desktops**

#### Create a Desk

On your Chromebook keyboard, press the **Show windows** key **I**. At the top right, select **New desk**.

*Optional*: To rename a desk, select the desk's name and enter in your preferred name.

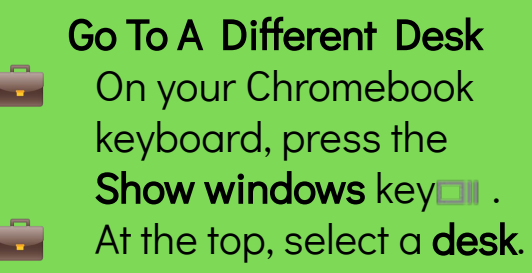

*Tip*: To switch to a different desk on your touchpad, swipe 4 fingers left or right.

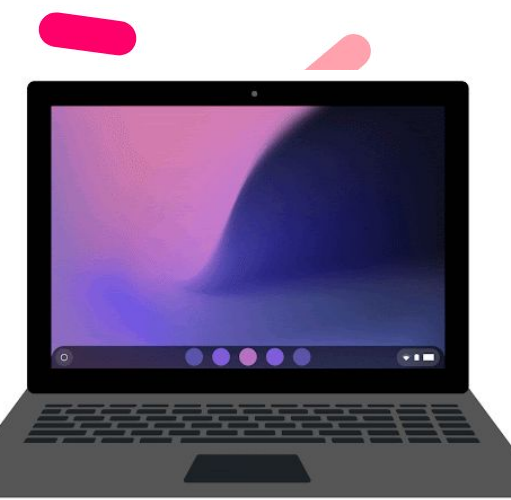

#### Move A Window To Another Desk

- On your Chromebook keyboard, press the **Show windows** key
- At the top, select the desk with the windows you want to move. You may have to press the Show windows key again.
  - Drag windows and apps to your preferred desk.

# Take a Photo or a Video

In the corner of your screen, select the Launcher. Select the up arrow.

#### To open the camera:

To take a photo, tap Take Photo.
To set a 3 or 10 sec timer, select Timer.
Then select Take a Photo.

#### To record a video:

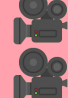

Select Video.
 Select Start Recording.

To see all the videos and pictures you've taken, in the bottom right corner, select the thumbnail of your most recent video or photo.

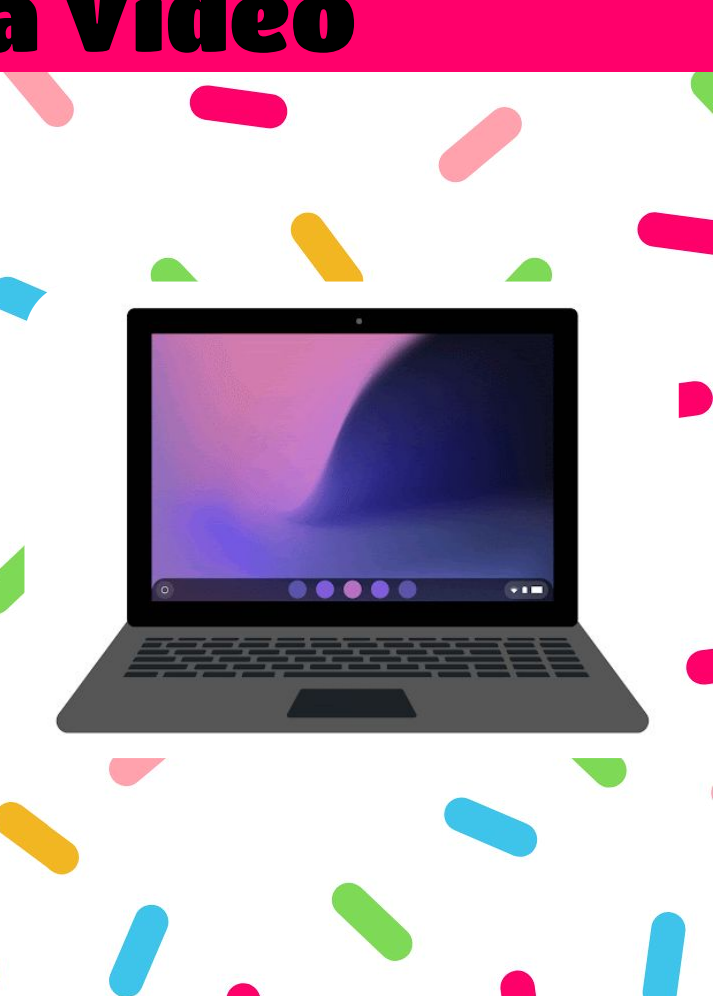

## Scan a QR Code

- In the corner of your screen, select the Launcher.
  Open Camera 
  .
- 📷 On the right, select the **QR** 鳃 .
- Center your on-screen QR Code in the QR Code finder window.
- Once a QR Code is detected, a link and a copy button appears.
- At the top of the QR Code finder, select the link to open a new Chrome tab.
- **To copy the link to the clipboard:** Select the copy button.

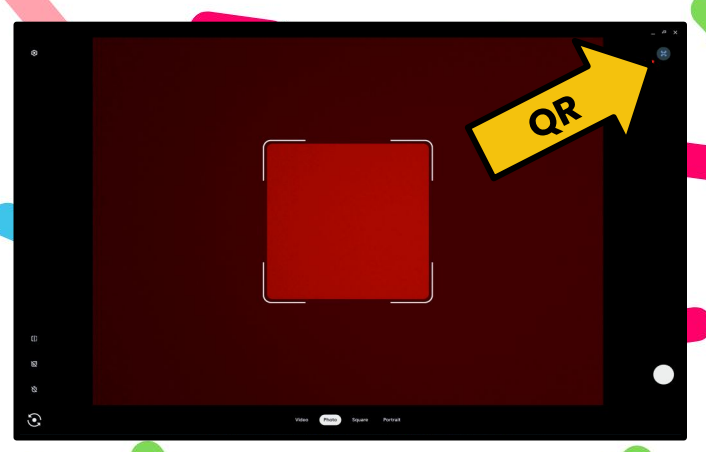

LINK

## **Pin Apps to Your Shelf**

Search your device, apps, web

Uninstall App info Feel kasky My library Recents

Play Books

• 9:00

In the corner of your screen, select the **Launcher**. To see all of your apps, select the **up arrow**. Find the app you want to add and right-click or tap and hold the app. Select **Pin to shelf**.

0

## **Moving/Adjusting Objects**

To move or adjust object on your Chromebook, try one of these options:

6

Click on the **object** you wish to move. Use the **arrow** keys to move the object  $\uparrow \downarrow \rightarrow \leftarrow$ .

OR

Using one finger, **click and hold** the item you want to move. With a second finger, **drag** the item to its new spot. Release both fingers.

### **Zoom In or Out**

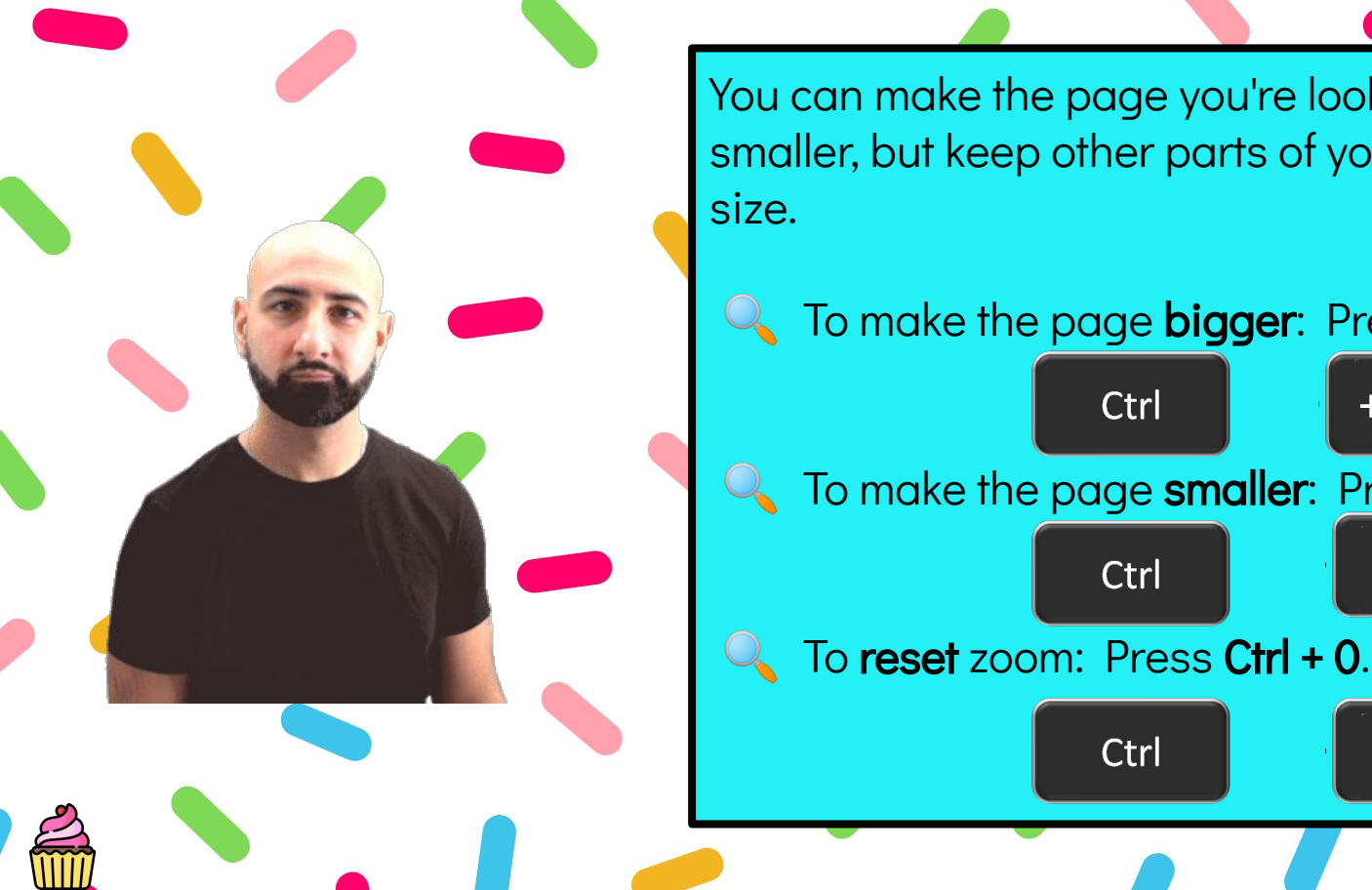

You can make the page you're looking at bigger or smaller, but keep other parts of your screen the same

To make the page bigger: Press Ctrl and Plus.

Ctrl

Ctrl

Ctrl

To make the page smaller: Press Ctrl and Minus.

 $\cap$ 

## **Group Tabs for Subjects**

#### You can organize your tabs with groups.

- Open **Chrom** ( ) .
- Select New tab.
- Right-click a tab and then select **Add to new group**.
- To edit your tab group, select the circle to the left of your tab. You can:
  - Name your group.
  - Add additional tabs to the group.
  - Remove the group.

To **add** a tab to an existing group, drag the tab into the group.

To **remove** a tab from a group, right-click on the tab, then select **Remove from group**.

## **Properly Shutting Down**

To turn off your Chromebook completely, try one of these options:

- + -+ At the bottom right, select the **time**. Select **Power** ().
- At the bottom right, select the time. Select **Sign out** and then **Shut down**.

Once your Chromebook has powered off completely, you can close it.

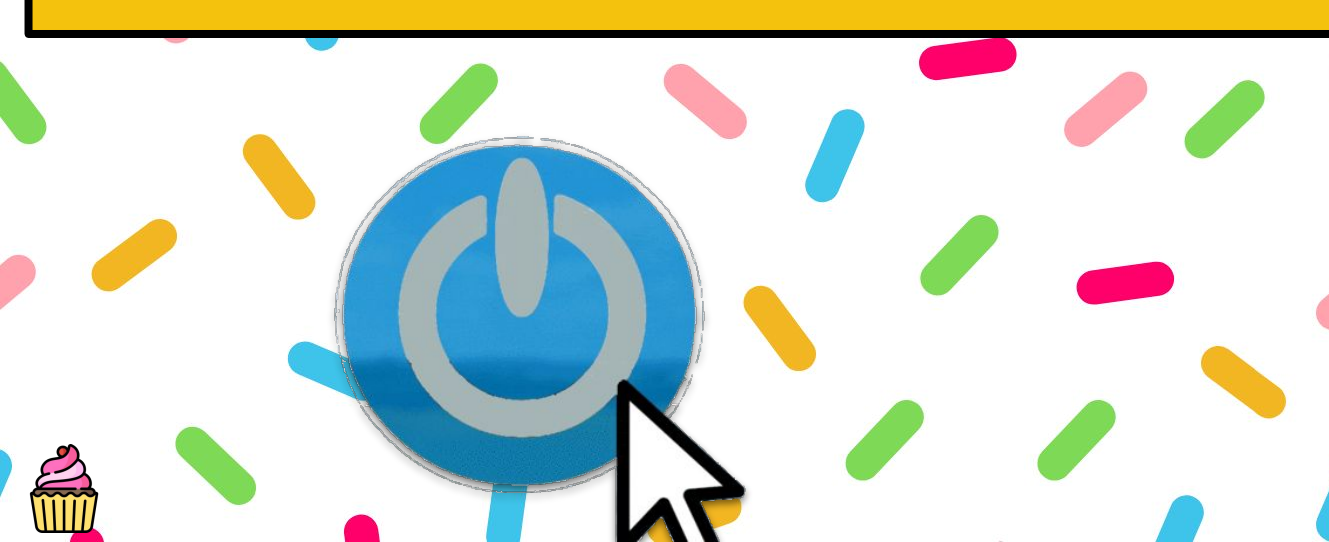

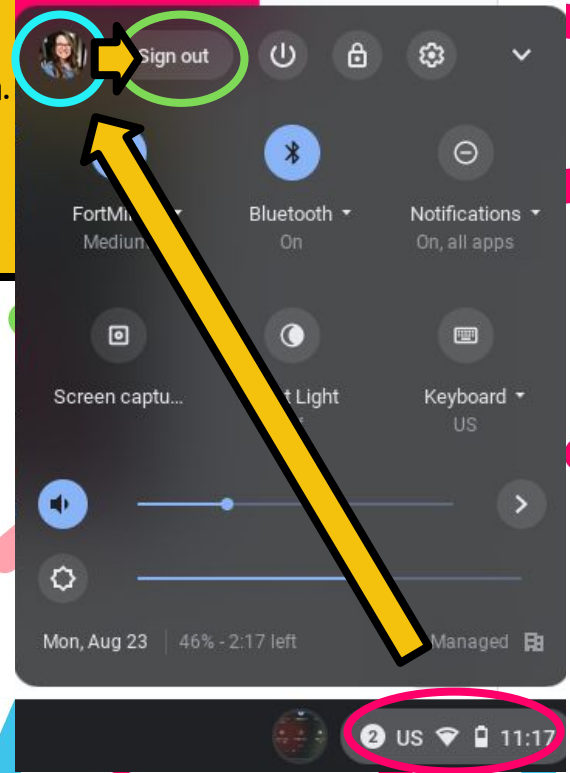

## Let's Reflect!

### FOR TEACHERS ONLY

Make a copy of the following <u>Google Form</u> and assign it to your students in Google Classroom or any other LMS.